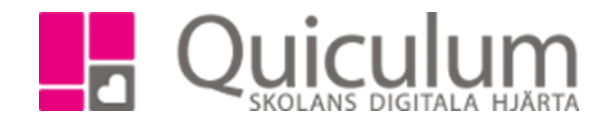

## Lägg till elever i en undervisningsgrupp

|                                                                                                    |                                                                                                    |                                                       |                  |                                                 |                                                 |                               | ✓ Urval                       |             |   |  |
|----------------------------------------------------------------------------------------------------|----------------------------------------------------------------------------------------------------|-------------------------------------------------------|------------------|-------------------------------------------------|-------------------------------------------------|-------------------------------|-------------------------------|-------------|---|--|
|                                                                                                    | 1. Gå till elevadministration.                                                                                                    |                                                       |                  |                                                 |                                                 |                               | Läsår<br>17/18 •<br>Urvalstyp |             |   |  |
| <ol> <li>Gör urvalen till höger, välj ex. klass. Under fliken listtyp väljer du "Har kurs"—<br/>(eleverna måste ha kursen i sin studieplan innan du kan lägga till dom i en</li> </ol> |                                                                                                    |                                                       |                  |                                                 |                                                 | 17                            |                               |             |   |  |
|                                                                                                    | undervisningsgrupp). Välj den kurs där eleverna ska placeras i en<br>undervisningsgrupp.                                                                                                    |                                                       |                  |                                                 |                                                 | Klass                         | Klass<br>▼<br>▼ 6B            |             |   |  |
|                                                                                                    | 3. k                                                                                                    | 3. Klicka på sök.                                     |                  |                                                 |                                                 |                               |                               |             |   |  |
|                                                                                                    | 3. Markera de elever som ska placeras i en undervisningsgrupp.                                                                                                    |                                                       |                  |                                                 |                                                 | Listtyp<br>Har kurs ▼         |                               |             |   |  |
|                                                                                                    |                                                                                                    |                                                       |                  |                                                 |                                                 | Kurs                          |                               |             |   |  |
|                                                                                                    |                                                                                                    |                                                       |                  |                                                 |                                                 | Mate                          | ematik 4-6                    |             | • |  |
|                                                                                                    |                                                                                                    |                                                       |                  |                                                 |                                                 | 🔲 In                          | Inkludera inaktiva elever     |             |   |  |
|                                                                                                    | Har kı                                                                                                    | urs                                                   |                  |                                                 |                                                 |                               | (5/9)                         | <u>*</u>    |   |  |
|                                                                                                    |                                                                                                    | Namn <b>†</b> ↓                                       | Klass <b>†</b> Į | Kurs <b>†</b> ↓                                 | Program <b>1</b> ↓                              | Kategori ţ                    |                               | Тур         |   |  |
|                                                                                                    | Välj<br>alla                                                                                                    |                                                       |                  |                                                 |                                                 |                               |                               |             |   |  |
|                                                                                                    |                                                                                                    | Andersson, Erik                                       | 6B               | Matematik 4-6                                   | Timplan grund                                   | Program                       |                               | К           |   |  |
|                                                                                                    |                                                                                                    | Brorsson, Eva                                         | 6B               | Matematik 4-6                                   | Timplan grund                                   | Program                       |                               | К           |   |  |
|                                                                                                    |                                                                                                    |                                                       |                  |                                                 |                                                 |                               |                               |             |   |  |
|                                                                                                    |                                                                                                    | Hansson, Albin                                        | 6B               | Matematik 4-6                                   | Timplan grund                                   | Program                       |                               | K           |   |  |
|                                                                                                    | <ul> <li>Image: A start of the start of the start of</li></ul> | Hansson, Albin<br>Hansson, Hanna                      | 6B<br>6B         | Matematik 4-6<br>Matematik 4-6                  | Timplan grund                                   | Program                       |                               | ĸ           |   |  |
|                                                                                                    | <ul> <li></li> <li></li></ul>                                                                                                    | Hansson, Albin<br>Hansson, Hanna<br>Karlsson, Cecilia | 6B<br>6B<br>6B   | Matematik 4-6<br>Matematik 4-6<br>Matematik 4-6 | Timplan grund<br>Timplan grund<br>Timplan grund | Program<br>Program<br>Program |                               | к<br>к<br>к |   |  |

4. Under urvalet till höger kan du välja att redigera de valda eleverna. Väljer du "Ta bort kurs" raderas kurser från elevernas studieplan.

Klicka på "Lägg till i grupp" för att få fram alternativ på de undervisningsgrupper eleverna kan placeras i.

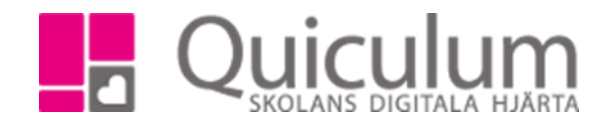

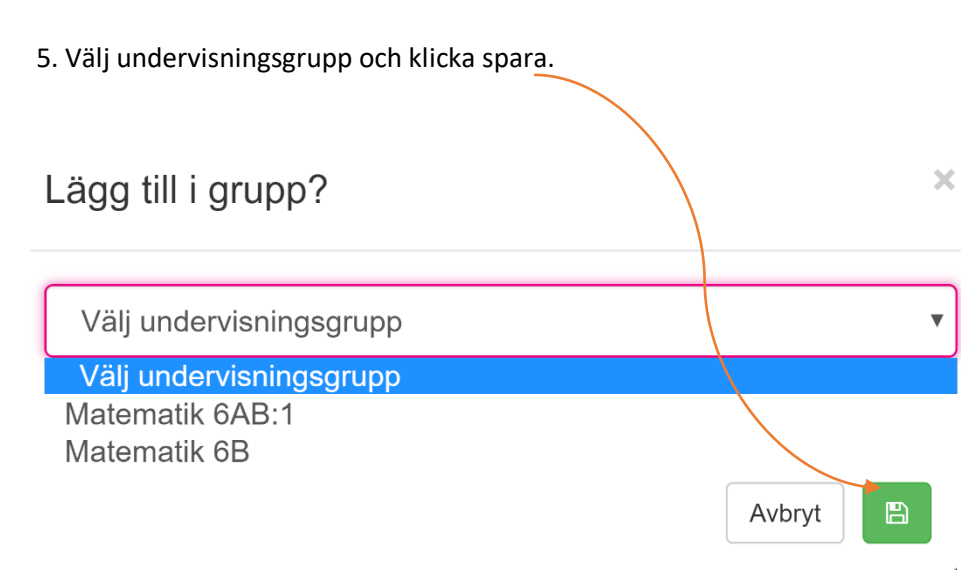

6. Eleverna är nu placerad i undervisningsgruppen du valt och kan schemaläggas.

Quiculum AB, ST:Persgatan 22B, 753 30 Uppsala 018-430 09 00, support@quiculum.se Copyright © 2014 Quiculum AB